以下の URL または QR コードにアクセスしてください。 Please access the following URL or QR code.

https://www.creohuman.co.jp/travel/

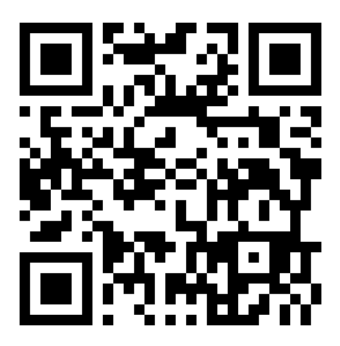

## 海外留学用包括海外旅行保険 お手続きについて

Overseas Travel Insurance Program For The Ritsumeikan Exchange Students

学校法人立命館では、危機管理の観点から、海外留学・海外研修プログラムに参加される児童・生徒・学生の皆さんに、包括海外旅行保険への加入を義務付けています。プログラムごとに行われるガイダンス等の案内にしたがってお手続きをお願いいたします。 A perspective of risk management, The Ritsumeikan Trust requires all students participating in study abroad programs to purchase a comprehensive overseas travel insurance. Ruquired procedure will be advised in each program guidance.

> > <u>パンフレット(日) / Brochure(JP)</u> > <u>パンフレット(英) / Brochure(EN)</u> > 重要事項説明書 / Important notes <mark>(</mark>2)

対象:2021年3月31日までに出発する海外研修・留学プログラム Eligibility:Study abroad programs departing by March 31, 2021

保険料 <mark>2</mark>は渡航期間により異なります。プログラムごとに別途ご案内いたします。 <u>The insurance fee</u> 2 differs according to a length of your travel, which will be informed separately for each program.

## 被保険者告知書の入力はこちら

Clich here to fill out a declaration.

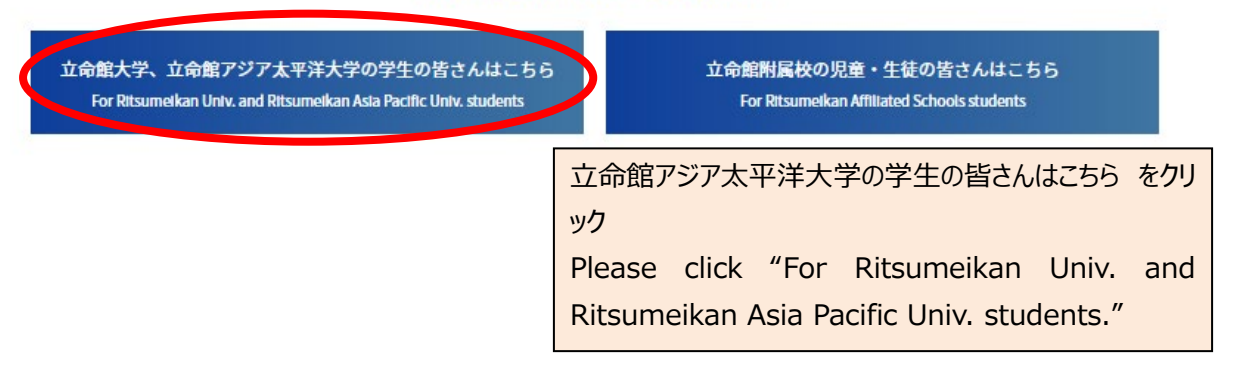

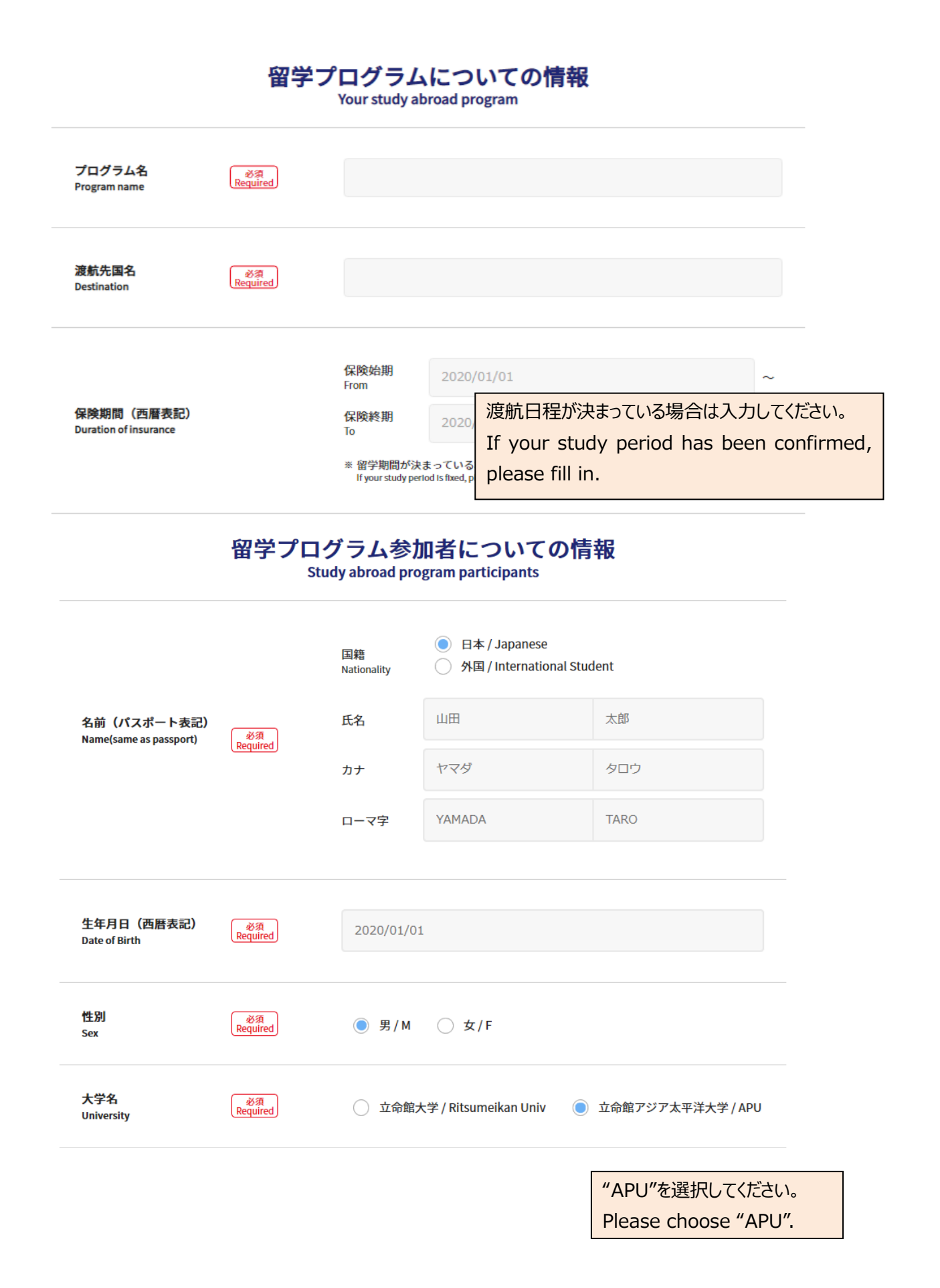

| 学生証番号 🛛 🖉 🖉 🖉 🖉 🖉 🖉                                   | ब<br>red                                     |                                                                                                    |        |                            |            |       |
|-------------------------------------------------------|----------------------------------------------|----------------------------------------------------------------------------------------------------|--------|----------------------------|------------|-------|
| 郵便番号 🛛 🔊 🖓 Requi                                      | R 603-8353                                   | 現在住んでいる住所を入力してください。<br>Please fill in your current resident addre                                                                                         |        |                            |            | ress. |
| 現住所<br>Current residence address Requi                | 京都市北区<br>red<br>※ マンション等<br>Be sure to input | 京都市北区平野上八丁柳町28番地<br>** マンション等にお住いの場合は、マンション名と部屋番号も記入してください。<br>Be sure to Input your room No. & apartment name, if you live In a apartment or a dormitory |        |                            |            |       |
| TEL లీశె<br>Requi                                     | व<br>red 07546391                            | 0754639178                                                                                                    |        |                            |            |       |
| E-mail                                                | R<br>red                                     | ess                                                                                                    | @apu   | @apu.ac.jp<br>.ac.jp を選択し  | ~<br>,てくださ | 561.  |
| E-mail(確認用)                                           | ه<br>red email-addr                          | ess                                                                                                    | Please | e choose "@a<br>@apu.ac.jp | ipu.ac     | .jp″. |
| 緊急連絡先郵便番号<br>Emergency contact ZipCode                | 8項<br>uired 603-8353                         | 3                                                                                                    |        |                            |            |       |
| 緊急連絡先住所<br>Emergency contact residence Req<br>address | 京都市北區<br>ulfred<br>建物名、晋                     | 区平野上八丁柳町28番地<br>邓屋番号                                                                                                    |        |                            |            |       |
| 緊急連絡先TEL<br>Emergency contact phone Req<br>number     | 3須<br>ulred 0754639                          | 178                                                                                                    |        |                            |            |       |
| 受付確認送信先<br>メールアドレス<br>Confirmation email              | ধর<br>uired email-add                        | dress                                                                                                    |        |                            |            |       |

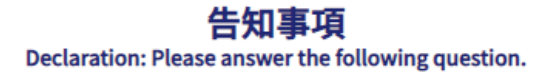

他の保険契約等<sup>※</sup>(同時に申し込む契約を含みます)がありますか? Are you currently covered by any other similar insurance contracts?

※「他の保険契約等」とは、海外旅行保険(クレジットカードにセットされる海外旅行保険を含みます)、普通傷害保険、交通事故傷害保険、ファミ リー交通傷害保険、家族傷害保険、所得補償保険、積立型の傷害保険等の保険契約または共済契約をいいます。 \*The similar insurance contracts" includes insurance contracts such as overseas travel insurances, ordinary accident insurances, traffic personal accident insurances, family traffic personal accident insurances, family personal accident insurances, income indemnity insurances, savings-type accident insurances and mutual aid contracts. 必須 Required ○ いいえ/No 🔵 はい/Yes 保険会社名、保険種類がわからない方は、それぞれ「不明」と入力してください。 保険会社名 Insurance Company If you are not sure about the insurance company name and its \* 「はい」の場合は必ず内容す type, please enter "unknown" in both boxes. 付保証明書 Certificate of Insurance 必要となる言語を選択してください / Please select your preferred language for a certificate. 英語・English フランス語・French ドイツ語・German イタリア語・Italian スペイン語・Spanish 中国語・Chinese 韓国語・Korean こちらの「プライバシポリシー」を必ずご覧頂き、ご同意頂いたうえで下記の図チェックボックスにチェックを入れてください。 Please read and agree to this <u>Privacy Policy</u> and check the チェックをいれてください。 Please check the box. 当サイトの個人情報の取扱いについてに同意し I agree with the handling of personal information on this site. 株式会社クレオヒューマン宛 海外旅行保険加入手続きにあたり、本フォーム記載内容を引受保険会社と引受保険会社グループ会社、引受保険会社提携企業との間で確認される ことに同意します。重要事項説明書および個人情報の取扱に関するご案内に記載の内容を了解します。また、事故発生時に、当該事故情報につい て、契約者が引受保険会社、引受保険会社グループ企業、引受保険会社提携企業より提供を受けることに同意します。 To Creohuman. I agree that the contents of this declaration will be confirmed by underwriting companies, underwriting group and underwriting partner companies in the process of purchasing overseas travel insurance. I agree to the contents described in the Important Matters Explanatory Memorandum and in the Handling of Personal Information. In addition, in the event of an accident, I agree that the policyholder will be provided such accident information by underwriting companies, underwriting group and underwriting partner companies. 入力内容確認をクリックしてください。 Please click "Preview". 入力内容確認/Preview 別画面に遷移後、入力内容を確認し、間違いなければ「送信」をクリックしてください。 After proceeding to the next page, please confirm the information you have filled out. If

everything is correct, click "Submit".